## Contents

|   | Abou  | t this ( | Guide                       | 3  |
|---|-------|----------|-----------------------------|----|
|   | WEE   | E Noti   | ice                         | 3  |
|   | CE R  | egulat   | tory Notice                 | 3  |
|   | Notes | s on In  | stallation                  | 4  |
|   | Cauti | on       |                             | 4  |
| 1 | In    | trodu    | ction                       | 5  |
|   | 1.1   | Feat     | ures                        | 5  |
|   | 1.2   | Pack     | kage Contents               | 5  |
|   | 1.3   | Proc     | duct Overview               | 6  |
| 2 | G     | etting   | Started                     | 7  |
|   | 2.1   | Inse     | rting the Memory Card       | 7  |
|   | 2.2   | Insta    | alling in Vehicles          | 8  |
|   | 2.    | 2.1      | Mount to Windshield         | 8  |
|   | 2.    | 2.2      | Adjust the device position  | 9  |
|   | 2.3   | Con      | necting to Power            | 10 |
|   | 2.4   | Pow      | ering the Device On / Off   |    |
|   | 2.    | 4.1      | Auto Power On/Off           | 11 |
|   | 2.    | 4.2      | Manual Power On/Off         | 11 |
|   | 2.5   | Initia   | al Settings                 | 12 |
|   | 2.    | 5.1      | Set Automatic Recording     | 12 |
|   | 2.    | 5.2      | Set the Date and Time       | 12 |
| 3 | U     | sing t   | he Car Recorder             | 13 |
|   | 3.1   | Reco     | ording Videos               | 13 |
|   | 3.    | 1.1      | Record videos while driving | 13 |
|   |       |          |                             | 1  |

|   | 3.1.2     | Record all other types of videos | 13 |
|---|-----------|----------------------------------|----|
|   | 3.1.3     | Emergency Recording              | 14 |
|   | 3.1.4     | The Recording Screen             | 15 |
|   | 3.1.5     | Taking Snapshot                  | 16 |
|   | 3.1.6     | Speed cameara alert              | 17 |
|   | 3.2 Playl | back Videos and Photos           | 18 |
|   | 3.2.1     | Playing Videos                   | 19 |
|   | 3.2.2     | Viewing Photos                   | 19 |
|   | 3.2.3     | The Playback Screen              | 20 |
|   | 3.2.4     | Deleting Files                   | 21 |
| 4 | Adjusti   | ng the Settings                  | 22 |
|   | 4.1 Using | g the Menu                       | 22 |
|   | 4.2 Menu  | u Tree                           | 23 |
| 5 | Installin | g the Software                   | 26 |
| 6 | Snoope    | r viewer                         | 27 |
| 7 | Specific  | cations                          | 28 |
| 8 | Updatin   | ig speed trap data               | 30 |

### About this Guide

The content in this document is for information purpose and is subject to change without prior notice. We made every effort to ensure that this User Guide is accurate and complete.

However, no liability is assumed for any errors and omissions that may have occurred.

The manufacturer reserves the right to change the technical specifications without prior notice.

### **WEEE Notice**

Disposal of Waste Electrical and Electronic Equipment and/or Battery by users in private households in the European Union

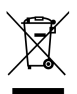

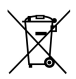

This symbol on the product or on the packaging indicates that this can not be disposed of as a household waste. You must dispose of your waste equipment and/or battery by handling it over to the applicable take-back scheme for the recycling of electrical and electronic equipment and/or battery. For more information about recycling of this equipment and/or battery, please contact your city office, the shop where you purchased the equipment or your household waste disposal service. The recycling of materials will help to conserve natural resources and ensure that it is recycled in a manner that protects human health and environment.

### **CE Regulatory Notice**

Herewith confirm to comply with the requirements set out in the Council Directives on the Approximation of the Laws of the Member States relating Electromagnetic Compatibility of Radio and Telecom device (1995/EC); the Low Voltage Directive (2006/95/EC); the Restriction of The Use of Certain Hazardous Substances in Electrical And Electronic Equipment Directive (2002/95/EC), Turkish EEE Directive; the Commission Regulation (EC) No 1275/2008 implementing Directive 2005/32/EC of the European Parliament and of the Council with regard to eco-design requirements for standby and off mode electric power consumption of electrical and electronic household and office equipment, and the Directive 2009/125/EC of the European parliament and of the council establishing a framework for the setting of eco-design requirements for energy-related products.

### Notes on Installation

- 1. Install the device near the rear-view mirror to obtain the best open-field view.
- 2. Make sure that the lens is within the wiping range of the windscreen wiper to ensure a clear view even when it rains.
- 3. Do not touch the lens with your fingers. Finger grease may be left on the lens and will result in unclear videos or snapshots. Clean the lens on a regular basis.
- 4. Do not install the device on a tinted window. Doing so may damage the tint film.
- 5. Make sure that the installation position is not hindered by the tinted window.

### Caution

- Use the authorized charger only.
- Never disassemble by yourself.
- Never short-circuit the battery.
- Dispose of the battery properly.
- Exposing the battery to open flames can cause explosion.
- Due to local laws and vehicles safety considerations, do not operate the device while driving.
- The system is used only for non-commercial use, within the maximum limits permitted by applicable law. Our company does not accept any responsibility for any data loss during the operation.

Before you start using the system, it is assumed that you agree to the above

# 1 Introduction

Thank you for purchasing this advanced Car Recorder. This device is specifically designed for real time video and audio recording when driving.

## 1.1 Features

- Full HD camera (1920x1080 @ 30fps)
- 2.4" LCD color screen
- Wide angle lens
- Motion detection
- Automatic Emergency recording for collision detection
- Supports SDHC up to 32GB

# 1.2 Package Contents

The package contains the following items. In case there is any missing or damaged item, contact your dealer immediately.

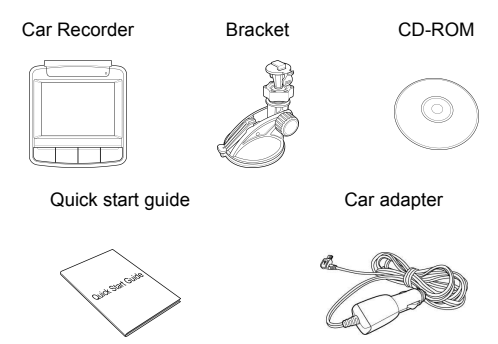

# 1.3 Product Overview

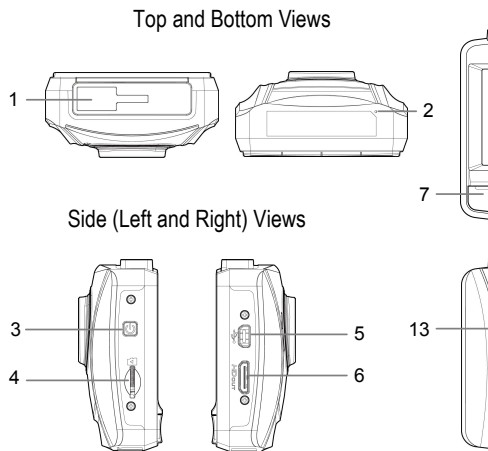

| No. | Item             |
|-----|------------------|
| 1   | Bracket Socket   |
| 2   | Microphone       |
| 3   | Power Button     |
| 4   | Memory Card Slot |
| 5   | USB Connector    |
| 6   | HD Connector     |
| 7   | Back Button (    |

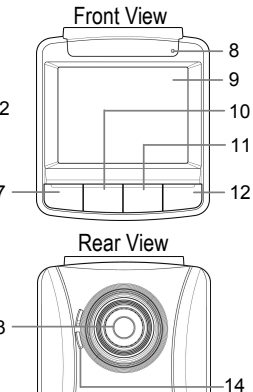

| No. | ltem              |
|-----|-------------------|
| 8   | LED Light         |
| 9   | LCD Panel         |
| 10  | Up Button (▲)     |
| 11  | Down Button (🔍)   |
| 12  | Enter Button (OK) |
| 13  | Wide Angle Lens   |
| 14  | Speaker           |

#### Note:

To operate the device, press the corresponding buttons (7, 10, 11, 12) according to guide icons shown the screen.

# 2 Getting Started

## 2.1 Inserting the Memory Card

Insert the memory card with the gold contacts facing the back of the device. Push the memory card until it clicks into place.

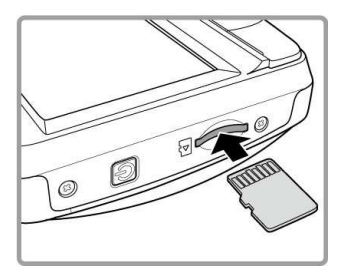

#### To remove the memory card

Push to eject the memory card out of the slot.

#### Note:

- 1. Do not remove or insert the memory card when the device is turned on. This may damage the memory card.
- 2. Please use a Class 6 memory card with at least 8GB capacity.
- 3. Please format the Micro SD card before you start recording.

# 2.2 Installing in Vehicles

### 2.2.1 Mount to Windshield

1. Attach the bracket to the device. Slide it into the bracket holder until you hear a click.

2. With the suction-cup laying flat, position the suction-cup on the windshield.

3. Hold the base firmly on the windshield and press down the clamp to mount the car holder to the windshield. Make sure the base is securely locked in place.

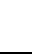

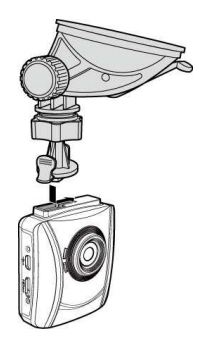

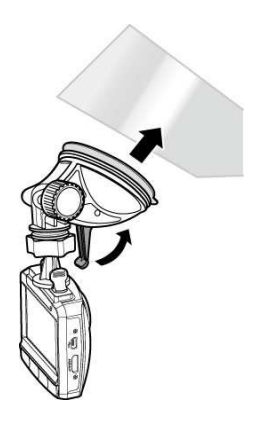

### 2.2.2 Adjust the device position

1. Loose the knob to swivel the device vertically.

2. Loose the knob to swivel the device horizontally up to 360°.

3. Then tighten the knob to make sure the device is securely locked in place.

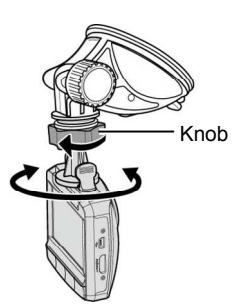

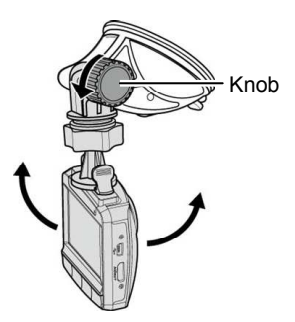

# 2.3 Connecting to Power

Use only the supplied car adapter to power up the device and charge the built-in battery.

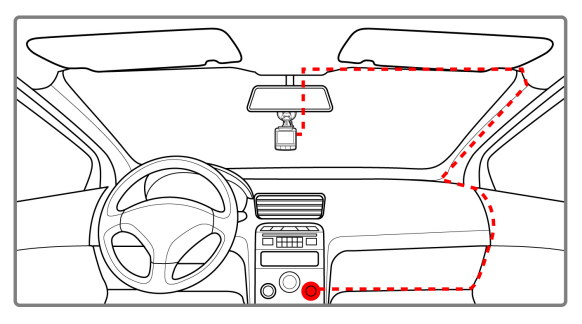

- 1. Connect one end of the car adapter to the USB connector of the device.
- Plug the other end of the car charger to the cigarette lighter socket of your vehicle. Once the vehicle engine is started, the device automatically turns on.

#### Note:

 Please take note if the environment temperature reaches 45°C or above, the car adapter still can supply power to device, but it will not charge the Lithium-ion battery. This is the characteristic of Lithium-ion and is not a malfunction.

<sup>1.</sup> The orange LED lights up while the battery is charging.

# 2.4 Powering the Device On / Off

### 2.4.1 Auto Power On/Off

Once the vehicle engine is started, the device automatically turns on. If the *Automatic Record* function is enabled, the recording will automatically start right after the device turns on.

See Set Automatic Recording (2.5.1).

Once the vehicle engine shuts down, the device automatically saves the recording and turns off the power within 10 seconds. See *Delay Shutdown* (4.2).

### 2.4.2 Manual Power On/Off

To manually turn on the power, press the **POWER** button.

To turn off, press and hold the **POWER** button for at least 2 seconds.

To reset, press and hold the **POWER** button for at least 5 seconds.

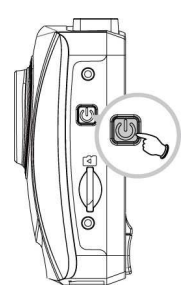

4.

# 2.5 Initial Settings

Before using the device, we recommend you to enable the *Automatic Record* function and set up the correct date and time.

### 2.5.1 Set Automatic Recording

To enable the recording to start automatically after you turn on the power, do the following:

- 1. Press the *→* button to enter the OSD menu.
- Press the ▲/▼ button to select Automatic Record and press the OK button.
- Press the ▲/▼ button to select On and press the OK button.
- 4. Press the **BACK** button to exit the menu.

### 2.5.2 Set the Date and Time

To set the correct date and time, do the following:

- 1. Press the *→* button to enter the OSD menu.
- Press the ▲/▼ button to select Date / Time and press the OK button.
- Press the ▲/▼ button to adjust the value and press the OK button to move to another field.
  - Repeat step 3 until the date and time setting is complete.

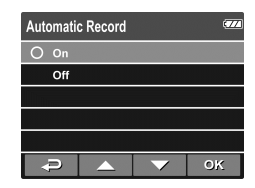

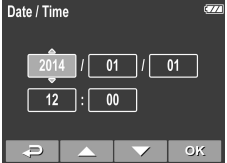

# 3 Using the Car Recorder

## 3.1 Recording Videos

### 3.1.1 Record videos while driving

When the vehicle engine starts up and the *Automatic Record* function is enabled, the device automatically turns on and starts recording.

Recording will automatically stop when the engine is switched off. Or, press the  $\mathbf{\nabla}$  button to stop recording manually.

Note:

On some cars, the recording will continue when the engine is switched off.

If this happens, do one of the following:

- Manually turn off the cigarette lighter.

- Remove the car adapter from the cigarette lighter.

### 3.1.2 Record all other types of videos

1. Press the **OK** button to start recording.

2. Press the ▼ button to stop recording.

Note:

- 1. One video file is saved for every 3 or 5 minutes of recording. See Using the Menu (4.1).
- The device saves the recording in the memory card. If the memory card capacity is full, the oldest file in the memory card is overwritten.

### 3.1.3 Emergency Recording

During Video Recording, press the **OK** button to enter emergency recording mode, the "*Emergency*" message will be shown immediately on the upper left corner of the screen, and the recorded file will be protected.

To stop the recording, press the button.

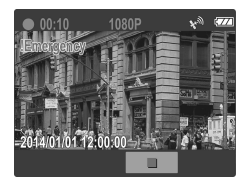

#### Note:

- If the Collision Detection function is enabled and a collision is detected, the device will
  automatically trigger the emergency recording. See Using the Using the Menu (4.1).
- 2. If the Collision Detection function is enabled and a collision is detected, the emergency recording function of the device will automatically be triggered. The emergency recording file is created as a new file, which will be protected to avoid being overwritten by normal cycling recording. 4G memory card can save up to 5 emergency video files, and 8G (or above) memory card can save up to 10 emergency video files. The alert message of "Emergency files are full" will pop up on the screen when the emergency recording files are full, and the oldest emergency file will be automatically deleted when a new emergency recording file is created.

### 3.1.4 The Recording Screen

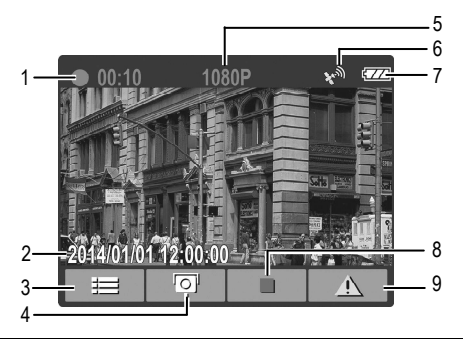

| No. | Item                      | Description                                                                                                    |
|-----|---------------------------|----------------------------------------------------------------------------------------------------|
| 1   | Duration                  | Indicates the recording duration.                                                                                     |
| 2   | Date and time             | Indicates the current recording date and time.                                                                        |
| 3   | Guide icon<br>(Menu)      | You will see the 4 GRID FUNCTION CHART in the LCD screen after you push → button (Please refer to 3.1.6 explanation). |
| 4   | Add speed cam<br>point    | Press the 🔺 button to add a speed cam point.                                                                          |
| 5   | Resolution                | Indicates the video resolution.                                                                                       |
| 6   | GPS icon                  | When a GPS fix is established, the icon "🦋 will show on the top-right corner of the screen.                           |
| 7   | Battery                   | Indicates the remaining battery power.                                                                                |
| 8   | Guide icon<br>(Stop)      | Press the $\mathbf{\nabla}$ button to stop the recording.                                                             |
| 9   | Guide icon<br>(Emergency) | Press the <b>OK</b> button to continuously record the video in one file until the recording is manually stopped.      |

- The results of GPS positioning are only for reference, and should not affect the actual driving situation. The system also cannot ensure the positioning accuracy.
- GPS positioning accuracy may differ depending on weather and location such as high buildings, tunnels, undergrounds, or forests.
   GPS satellite signals cannot pass through solid materials (except glass). Tinted window will also affect the performance of the GPS satellite reception.
- GPS reception performance on each device may differ. The system cannot determine the accuracy of the positioning results from different devices.
- The system is used only for non-commercial use, within the maximum limits permitted by applicable law. Our company does not accept any responsibility for any data loss during the operation.
- Before you start using the system, it assumes that you agree to the above statement.

### 3.1.5 Taking Snapshot

You can also use this device to take snapshots of the current scene.

From the standby screen, press the  $\mathbf{\nabla}$  button to take a snapshot.

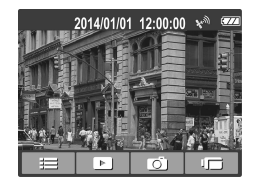

#### Note:

If recording is in progress, press the  $\checkmark$  button to stop the recording first.

### 3.1.6 Display speed cameras

Please push  $\rightarrow$  button, when recording, to switch to the speed camera display.

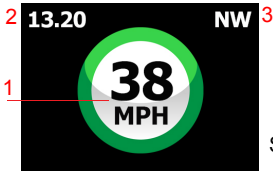

Speed camera mode, standby screen

| No. | Item              |
|-----|-------------------|
| 1   | Driving Speed     |
| 2   | Time              |
| 3   | Driving direction |

When a speed trap is encountered the following screen will be displayed

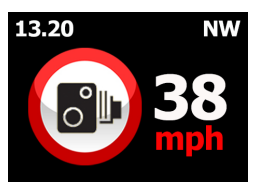

Note: For speed trap alert to be displayed the DVR 3 must have been downloaded with the AURA database, refer to section 8.

The DVR 3 must also be in speed trap mode ( as shown above) and speed camera alerts must be switched  $\mbox{On}$ 

refer to section 4.0 for menu settings.

## 3.2 Playback Videos and Photos

- 1. If recording is in progress, press the ▼ button to stop recording. The standby screen is displayed.
- 2. Press the *ighter button to enter the OSD menu.*
- Press the ▲/▼ button to select the file category that you want to browse and press the OK button.
- Press the ▲/▼ button to view the next or the previous file and press the OK button to view the file in full screen.

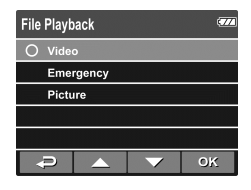

#### Note:

From the standby screen, you can directly enter Playback mode by pressing  $\blacktriangle$  button. The last recorded video is displayed on the screen.

### 3.2.1 Playing Videos

To play videos, do the following:

- 1. If recording is in progress, press the  $\mathbf{\nabla}$  button to stop recording.
- 2. Press the → button to enter the OSD menu.
- 3. Press the ▲/▼ button to select **File Playback** and press the **OK** button.
- 4. Press the  $\triangle$ / $\nabla$  button to select Video or Emergency and press the OK button.
- Press the ▲/ button to browse for the desired video file and press the OK button to play the video.
- Press the **OK** button to pause the playback. Press it again to resume.

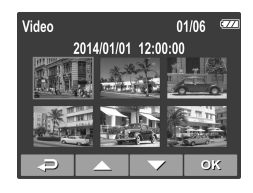

### 3.2.2 Viewing Photos

To view photos, do the following:

- 1. If recording is in progress, press the  $\mathbf{\nabla}$  button to stop recording.
- 2. Press the → button to enter the OSD menu.
- 3. Press the ▲/▼ button to select **File Playback** and press the **OK** button.
- 4. Press the ▲/▼ button to select **Picture** and press the **OK** button.
- 5. Press the  $\triangle / \nabla$  button to browse for the desired photo file and press the **OK** button to view the file in full screen.

### 3.2.3 The Playback Screen

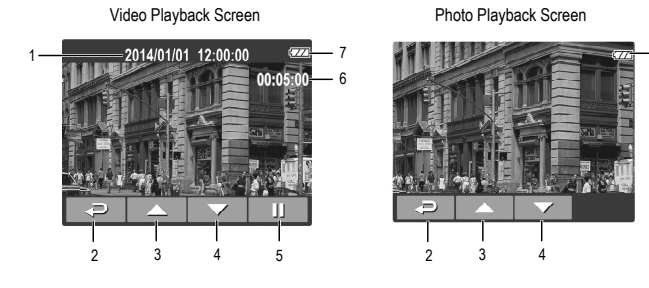

• 7

| No. | Item                     | Description                                                    |
|-----|--------------------------|----------------------------------------------------------------|
| 1   | Date and time            | Indicates the recorded date and time.                          |
| 2   | Guide icon<br>(Back)     | Press the <i>→</i> button to return to file selection display. |
| 3   | Guide icon<br>(Previous) | Press the <b>A</b> button to view the previous video/photo.    |
| 4   | Guide icon<br>(Next)     | Press the $\checkmark$ button to view the next video/photo.    |
| 5   | Guide icon<br>(Pause)    | Press the <b>OK</b> button to pause the video playback.        |
| 6   | Duration                 | Indicates the elapse time.                                     |
| 7   | Battery                  | Indicates the remaining battery power.                         |

### 3.2.4 Deleting Files

To delete file(s), do the following:

- 1. If recording is in progress, press the  $\mathbf{\nabla}$  button to stop recording.
- 2. Press the *i* button to enter the OSD menu.
- Press the ▲/▼ button to select File Deletion and press the OK button.
- Press the ▲/▼ button to select the file category and press the OK button.
- Press the ▲/▼ button to select the file that you want to delete and press the OK button to enter the Delete menu.

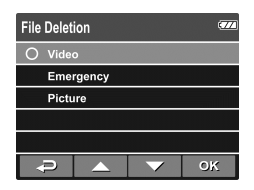

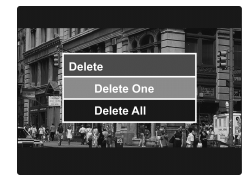

6. Press the  $\blacktriangle/\nabla$  button to select an option.

| ltem       | Description              |
|------------|--------------------------|
| Delete One | Delete the current file. |
| Delete All | Delete all files.        |

7. Press the OK button to confirm delete.

Note:

Deleted files cannot be recovered. Ensure the files have backup before deletion.

# 4 Adjusting the Settings

## 4.1 Using the Menu

You can customize the video recording and other general settings via the on-screen display (OSD) menus.

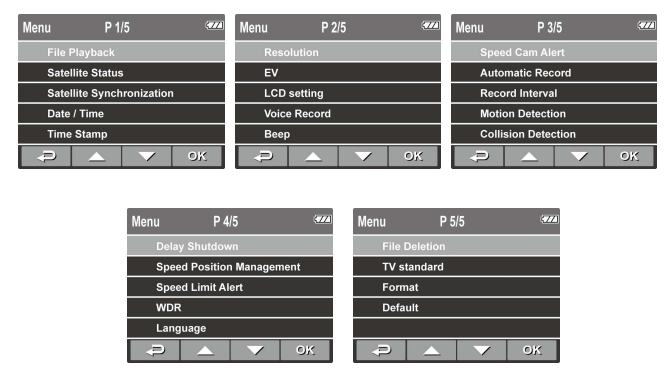

- 1. If recording is in progress, press the ▼ button to stop recording.
- Press the → button to open the OSD menu.
- 3. Press the ▲/▼ button to select a menu option and press the OK button to enter the selected menu.
- 4. Press the  $\triangle / \nabla$  button to select the desired setting and press the **OK** button to confirm the setting.
- 5. Press the  $\rightarrow$  button to exit the menu.

# 4.2 Menu Tree

Refer to the below table for details on menu items and available menu options.

| Menu option                  | Description                                                                                                    | Available option                                                                                         |
|------------------------------|----------------------------------------------------------------------------------------------------|----------------------------------------------------------------------------------------------------|
| File Playback                | Select the file category that you want to view.                                                                                                    | Video / Emergency /<br>Picture                                                                           |
| Satellite Status             | Displays the current state of the satellite reception.                                                                                                    |                                                                                                    |
| Satellite<br>Synchronization | Automatically synchronize<br>with the local satellite<br>time. When this feature is<br>enabled, the system will<br>use the satellite time, and<br>you cannot manually<br>change the time. | On / Off                                                                                                 |
| Date / Time                  | Set the date and time.                                                                                                    | Press / button to<br>adjust the value, press<br>the <b>OK</b> button to switch<br>the field and confirm. |
| Time Stamp                   | Enable/Disable the date stamp.                                                                                                    | On / Off                                                                                                 |
| Resolution                   | Set the video resolution.                                                                                                    | 1080P(1920x1080) /<br>720P(1280x720)                                                                     |
| EV                           | Exposure compensation                                                                                                    | Press ▲/▼ button to adjust the value, press the <b>OK</b> button to confirm.                             |
| LCD Setting                  | Set the duration for the<br>display to automatically<br>turn off right after video<br>recording starts.                                                                                   | On / Turn Off After 30<br>sec. / Turn Off After 3<br>min. / Off                                          |
| Voice Record                 | Enable/Disable the voice recording.                                                                                                    | On / Off                                                                                                 |
| Веер                         | Enable/Disable the beep.                                                                                                    | On / Off                                                                                                 |

| Menu option            | Description                                                                                                    | Available option                                                    |
|------------------------|----------------------------------------------------------------------------------------------------|---------------------------------------------------------------------|
| Speed Cam Alert        | Warns the driver when the vehicle is approaching a speed camera.                                                                                                    | Voice Alert / Off                                                   |
| Automatic<br>Record    | Enable / Disable the<br>device to automatically<br>record video after the<br>device is turned on.                                                                                                    | On / Off                                                            |
| Record Interval        | Set the recording duration for each recorded video file.                                                                                                    | 3 min. / 5 min.                                                     |
| Motion Detection       | Enable/Disable the<br>motion detection. If this<br>function is enabled and<br>the power off button is<br>pressed, the system alert<br>message, "Press OK Key<br>to Power off, or enter<br>motion detection after<br>10sec.", will pop on the<br>screen. Under motion<br>detection mode, the<br>device will automatically<br>start recording when any<br>object movement is<br>detected. | On / Off                                                            |
| Collision<br>Detection | Enable / Disable the<br>collision detection. If this<br>function is enabled and<br>any collision is detected,<br>the device will<br>automatically trigger the<br>emergency recording.                                                                                                    | High Sensitivity /<br>Normal Sensitivity /<br>Low Sensitivity / off |
| Delay Shutdown         | Set the delay duration before turning off the power.                                                                                                    | 10 sec. / Off                                                       |

| Menu option                  | Description                                                                                                    | Available option                                                                                                    |
|------------------------------|----------------------------------------------------------------------------------------------------|----------------------------------------------------------------------------------------------------|
| Speed Position<br>Management | Add speed point: The<br>satellite positioning will<br>manually add speed<br>camera location. You can<br>add up to 200 speed<br>camera location to the<br>built-in system.<br>Delete speed point: All<br>added speed camera<br>locations will be deleted. | Add speed point /<br>Delete speed point                                                                                                    |
| Speed Limit Alert            | Set a customized<br>maximum speed limit.<br>When the vehicle speed<br>exceeds the maximum, a<br>warning tone is<br>automatically triggered<br>and a warning message is<br>displayed on the screen.                                                       | Press ▲/▼ button to set the speed limit. You can set the speed limit from 50km/h to 200km/h.                                                    |
| WDR                          | Present a crisp and clear<br>picture quality with<br>harmonious contrast in a<br>high contrast, high<br>discrepancy environment.                                                                                                    | On / Off                                                                                                    |
| Language                     | Set the on-screen display menu language.                                                                                                    | English / Русский /<br>Deutsch / Français /<br>Español / Português /<br>Česky / Українська /<br>Сеяку / Українська /<br>1 日本語 / 繁體中<br>文 / 简体中文 |
| File Deletion                | Delete the file(s).                                                                                                    | Video / Emergency /<br>Picture                                                                                                    |
| TV standard                  | Set the TV type based on your local region.                                                                                                    | NTSC / PAL                                                                                                    |
| Format                       | Format the memory card.                                                                                                    | Yes / No                                                                                                    |
| Default                      | Reset all settings to factory default settings.                                                                                                    | Yes / No                                                                                                    |

# 5 Installing the Software

- 1. Place the attached CD ROM into the CD player.
- 2. If the CD does not execute automatically, please use Windows File Manager to execute the Install\_CD.exe file in the CD.

The following screen will be shown up.

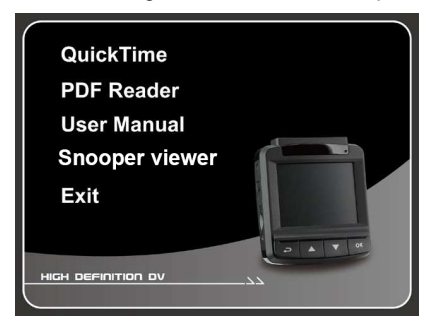

3. Press the [Menu] item to start the installation process according to the instructions on-screen.

# 6 Snooper DVR

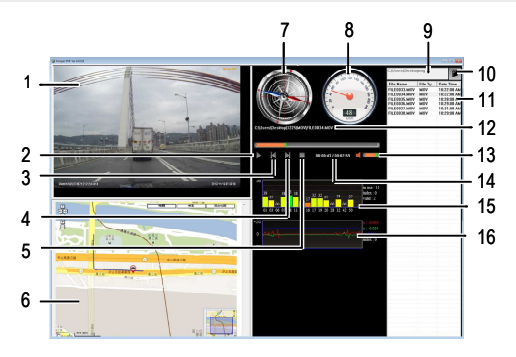

| No.       | ltem         |
|-----------|--------------|
| 1         | Video Player |
| 2         | Play / Pause |
| 3         | Previous     |
| 4         | Next         |
| 5         | Stop         |
| 6         | Google Map   |
| 7 Compass |              |
| 8         | Speed Meter  |

| No. | ltem                                 |
|-----|--------------------------------------|
| 9   | File Path                            |
| 10  | Browser File                         |
| 11  | File List                            |
| 12  | File Name                            |
| 13  | Volume                               |
| 14  | Current Duration / Total<br>Duration |
| 15  | Signal Noise Ratio (SNR)             |
| 16  | G-Sensor                             |

| ltem                      | Description                                                                                     |
|---------------------------|-------------------------------------------------------------------------------------------------|
| Image sensor              | 1/3" CMOS sensor                                                                                |
| Effective pixels          | 2304 (H) x 1536 (V)                                                                             |
| Storage media             | Support Micro SDHC up to 32GB (Suggest to use a Class 6 memory card with at least 8GB capacity) |
| LCD display               | 2.4" LCD color TFT (112K pixels)                                                                |
| Lens                      | Wide Angle Fixed Focus lens<br>F2.0, f=2.95mm                                                   |
| Focus range               | 1.5m~Infinity                                                                                   |
| Movie Clip                | Resolution: Full HD (1920 x 1080), 30fps<br>HD (1280 x 720), 30fps                              |
|                           | Format: MOV                                                                                     |
| Still image<br>(Snapshot) | Resolution: 3M (2304 x 1536)                                                                    |
|                           | Format: DCF (JPEG, Exif: 2.2)                                                                   |
| Shutter                   | Electronic shutter<br>Auto:1/2 ~1/2000 sec.                                                     |
| G-Sensor                  | 3-Axis G-Force sensor                                                                           |
| ISO                       | Auto                                                                                            |
| White Balance             | Auto                                                                                            |
| Microphone                | Yes                                                                                             |
| Speaker                   | Yes                                                                                             |
| Interface                 | Mini USB, Mini C Type HDMI                                                                      |

| ltem                     | Description                             |
|--------------------------|-----------------------------------------|
| Battery                  | Built-in 470mAH Li-polymer rechargeable |
| Operating<br>Temperature | 0° ~ 50° C                              |
| Operating<br>Humidity    | 20 ~ 70% RH                             |
| Storage<br>Temperature   | -20° ~ 80° C                            |
| Dimensions               | 63 x 70 x 28.7 mm                       |
| Weight                   | Approx. 94g                             |

# 8 Updating speed trap data

Updating the speed trap data is simple.

1..Register your DVR 3 at http://www.snooperneo.co.uk once registered , follow the on screen instructions.

For subsequent downloads please follow the instructions below:

- 1. Log in to http://www.snooperneo.co.uk/dvr3.cfm and enter you serial number.
- 2. Select the speed trap data you wish to download by clicking the link, when prompted save the file to your PC
- 3.Remove the MicroSD card from the DVR 3 and copy the downloaded file, from step 2, to the MicroSD card (file name: ???.bin).
- 4.Insert the MicroSD card into the DVR3 and power ON , Firmware update will be displayed on the screen. Select 'Yes' to start the update.

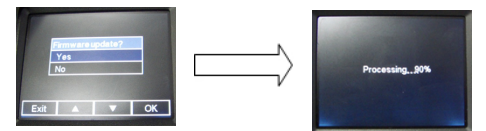

The process has completed once the progress bar reaches 100%

- IMPORTANT Once the process has completed REMOVE the MicroSd card form the DVR 3 reinsert it into the PC and DELETE the ???.bin file from the MicroSD card.
- 6. After the file has been deleted return the MicroSD card to the DVR.

Copyright © 2014 All rights reserved.

All other marks, products or company names mentioned in this guide are trademarks of their respective companies.